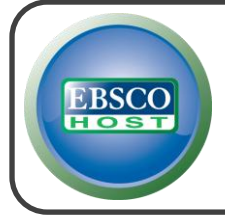

# **Dentistry & Oral Sciences Source**

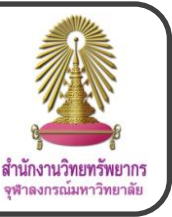

Dentistry & Oral Sciences Source is a database that covers dentistry subject. It includes dental public health, endodontics, facial pain & surgery, odontology, oral & maxillofacial pathology/surgery/radiology, orthodontology, pediatric dentistry, periodontology, and prosthodontics.

How to begin Go to http://www.car.chula.ac.th/curef/?filter=subject&id=6, click on **Dentistry & Oral Sciences Source**, and then click on Dentistry & Oral Science Source (Faculty of Dentistry). The screen will be shown as the following picture. 45 0 0 3 6 AND + AND .  $\bigcirc$ 8 Reset Information search ① Publications Publications Browsing: Dentistry & Oral Sciences Source -- Publications Browse Alphabetical O By Subject & Description O Match Any Words Page: Previous | Next + A B C D E F G H I J K L M N O P Q R S T U V W X Y Z Mark Items for Search Add Bibliographic Records: 01/01/2001 To Present 1.2 Full Text: 01/01/2001 To Present PDF Full Text 🔟 🔝 Acta Odontologica Scandinavica Bibliographic Records: 04/02/1998 To Present Full Text: 04/02/1998 To Present (With A 18 Month Delay) \*Full Text Delay Due To Publisher Restrictions("embargo") PDF Full Text 1.1 Type words in the Browsing: Dentistry & Oral Sciences Source -- Publications box, select field, and then click on Browse, or select the first letter of

publications

1.2 Click on publication name to view information

#### ② Subjects

2.1 Type words in the Browsing: Dentistry & Oral Sciences Source – Subjects box, select field, and then click on Browse 2.2 Select subjects, select Boolean operator, and then click on Add

2.3 After the subjects were added in the Searching box, click on Search

| - ANA               | Searching: Dentistry & Oral Sciences Source Choose | Databases    |         |
|---------------------|----------------------------------------------------|--------------|---------|
|                     | DE "L-form bacteria"                               | × Search 2.3 |         |
|                     | Basic Search Advanced Search Search History        |              |         |
| จุฬาลงกรณิมหาวิทยา  | าถัย                                               |              |         |
|                     |                                                    |              |         |
| Browsing: Denti     | stry & Oral Sciences Source Subjects               |              |         |
| o 1 bacteria        | Browse                                             |              |         |
| 4. ⊥                | With      Term Contains      Relevancy Ranked      |              |         |
| Provide State       |                                                    |              |         |
| Page: Previous      | Next ►                                             |              |         |
| Select term, the    | n add to search using: OR 💌 🗛 Add                  |              | Explode |
| 22 (Click term to d | lisplay details.)                                  |              |         |
| <b>Ц.С</b> В/       | ACTERIA                                            |              |         |
| V L-                | form bacteria                                      |              |         |
|                     |                                                    |              |         |

③ Cited References: Add information of a document, click on Search, select documents, and then click on Find Citing Articles to find citing documents

| Cited Author:           | Cited Title: | Search |
|-------------------------|--------------|--------|
| Cited Source:           | Cited Year:  |        |
| All Citation<br>Fields: |              |        |

Images: Type words in the Searching box, add more information under Search Options, and then click on Search

|                             | Searching: Imag     | ge Quick View Coll | ection   Choose Da | tabases                       |
|-----------------------------|---------------------|--------------------|--------------------|-------------------------------|
|                             | Basic Search        | Advanced Search    | Search History     |                               |
| โพ.เยงนอกรายพ.เ.วพย.เร      | 10                  |                    |                    |                               |
| Search Option               | IS                  |                    |                    |                               |
| Search Mod                  | des and Expande     | rs                 |                    |                               |
| Search mod                  | les 🥐               |                    |                    | Apply related words           |
| Boolean     Sind all        | n/Phrase            |                    |                    |                               |
| <ul> <li>Find an</li> </ul> | of my search terms  |                    |                    |                               |
| SmartTe                     | ext Searching Hint  |                    |                    |                               |
| Limit your n                | esults              |                    |                    |                               |
| Image Type                  |                     |                    |                    |                               |
| Black an                    | nd White Photograph | Chart              |                    | Image Quick View Collection ? |
| Color Pl                    | hotograph           | 📄 Diagram          |                    |                               |
| 📄 Graph                     |                     | Illustratio        | n                  |                               |
| Map                         |                     |                    |                    |                               |

#### **⑤** Citation Matcher: Add citation information and click

# on Search to find a document

| Publication * | Date                                              |
|---------------|---------------------------------------------------|
|               |                                                   |
|               | enter as much of the date as you know (e.g. 2007) |
| Volume        | Issue                                             |
| Start Page    | Author *                                          |
| Title *       | Accession Number                                  |

## 6 Indexes

|   |      |                      | Searching: Dentistry & Oral Sciences Source   Choose Databases<br>(ZT "article") × Search ?                     |     |               |
|---|------|----------------------|----------------------------------------------------------------------------------------------------|-----|---------------|
|   |      |                      | Basic Search Advanced Search Search Histo                                                                       | 6.3 |               |
|   | จุฬา | ลงกรณ์มหาวิทยาลัย    |                                                                                                    |     |               |
|   |      | Indexes              |                                                                                                    |     |               |
| 6 | .1   | Browse an Index: D   | cument Type   Browse                                                                                            |     |               |
|   |      | Browse for: article  |                                                                                                    |     |               |
|   |      | Page:   Previous   N | xt >                                                                                                    |     |               |
|   |      | Select one or more   | rms and add to search using: or 💌 Add                                                                           |     |               |
| 6 | .2   | Term                 |                                                                                                    |     | Records Count |
|   |      | 🗹 ar                 | cle                                                                                                    |     | 210,033       |
|   |      | 🗐 ba                 | k cover                                                                                                    |     | 2             |
|   |      |                      | Notice of the second second second second second second second second second second second second second second |     | 40            |

6.1 Select index type, type words in the Browse for box, and then click on Browse

6.2 Select terms, select Boolean operator, and then click on  $\fbox{Add}$ 

6.3 After the terms were added in the Searching box, click on Search

**Basic Search**: Type words in the Searching box, add more information under **Search Options**, and then click on **Search** 

| 8                                                                                 | Searching: Dentistry & Oral Sciences Source Choose Databases           |
|-----------------------------------------------------------------------------------|------------------------------------------------------------------------|
|                                                                                   | Enter any words to find books, journals and more Search Create Alert ? |
| จันการเร็จ เป็น เป็น เป็น เป็น เป็น เป็น เป็น เป็น                                | Search Options - Basic Search Advanced Search Search History           |
| earch Options                                                                     | Baset                                                                  |
| Search Modes and Expanders                                                        | resei.                                                                 |
| Search modes 🥐                                                                    | Apply related words                                                    |
| <ul> <li>Boolean/Phrase</li> </ul>                                                |                                                                        |
| <ul> <li>Find all my search terms</li> <li>Find any of my search terms</li> </ul> | Also search within the full text of the articles                       |
| SmartText Searching Hitt                                                          |                                                                        |
| Limit your results                                                                |                                                                        |
| Full Text                                                                         | Scholarly (Peer Reviewed) Journals                                     |
| E                                                                                 |                                                                        |
| References Available                                                              | Publication Date                                                       |
| 10<br>10                                                                          | Month 💌 Year. – Month 💌 Year.                                          |
| Publication                                                                       | Image Quick View                                                       |

## 8 Advanced Search

8.1 Type words in the boxes, select fields, and select Boolean operators

- 8.2 Add more information under Search Options
- 8.3 Click on Search

| Searching: Dentistry & Ora                                                                                                    | Il Sciences Source   Choose Databases<br>Select a Field (optio Search Create Alert Clear                      |
|----------------------------------------------------------------------------------------------------|----------------------------------------------------------------------------------------------------|
| 8.1 AND -                                                                                                    | Select a Field (optio 8.3                                                                                     |
| AND -                                                                                                    | Select a Field (optio 👻 🛨 —                                                                                   |
| ลงกรณ์มหาวิทยาลัย<br>Basic Search Advanced S                                                                                                    | Search Search History                                                                                         |
| Search Options                                                                                                    | 0.2                                                                                                    |
|                                                                                                    | 0.2                                                                                                    |
| Courses Medice and Evenenders                                                                                                    |                                                                                                    |
| search modes and Expanders                                                                                                    |                                                                                                    |
| Search modes ?                                                                                                    | Apply related words                                                                                           |
| Search modes and Expanders<br>Search modes ?                                                                                                    | Apply related words                                                                                           |
| Search modes and Expanders Search modes ?  Search modes ?  Search modes ?  Search terms  Find all my search terms                                                              | Apply related words                                                                                           |
| Search modes and Expanders Search modes @ Geolean/Phrase Find all my search terms Find any of my search terms SmarText Searching Hint                                          | Apply related words                                                                                           |
| Search modes and expanders<br>Search modes ??<br>BooleanPHase<br>Pind all my search terms<br>Pind any ony search terms<br>SmartTed Searching Hint<br>Limit your results        | Apply related words                                                                                           |
| Search modes and expanders<br>Boolean/Phrase<br>Original my search terms<br>Find any of my search terms<br>Smartfet Search terms<br>Unitity our results<br>Full Text           | Apply related words                                                                                           |
| Search modes and expanders<br>BooleanPhrase<br>Pind air of my search tems<br>Smartferd Searching Hind<br>Limit your results<br>Full Text                                       | Apply related words<br>Also search within the full text of the articles<br>Scholarly (Peer Reviewed) Journals |
| Sarch modes and expanders Sarch modes ?  BooleanPHase Find all my search terms Find any search terms SmartTed Searching Hind Limit your results Full text References Available | Apply related words                                                                                           |

#### Search results

The results screen of Advanced Search with teeth

cleaning in Abstract is shown as the following picture.

| Refine Results                                                                                                    | Search Results: 1 - 42 of 42 Date November - Page Options - 🕞 Share -                                                                                                    |
|----------------------------------------------------------------------------------------------------|----------------------------------------------------------------------------------------------------|
| Current Search                                                                                                    | Cleaner         Cleaner desconding cardina and preventions: (Explane)         Cleaner           Window         The second second                                                                         |
| Journa's<br>References Available<br>1930 Pastacian Daw 2014<br>Source Types<br>Source Types<br>Academic Journais (35)<br>Academic Journais (35)<br>Magazines (1) | 2 Jummary of Fluoride Induk of Induk Ising in non-fluoridated and fluoridated areas.     3 Jummary of Fluoride Induk of Induk Ising in non-fluoridated and fluoridated areas.     3 Jummary of Fluoride Induk of Induk Ising in non-fluoridated and fluoridated areas.     3 Jummary of Fluoride Induk of Induk Ising in non-fluoridated and fluoridated areas.     3 Jummary of Fluoride Induk of Induk Ising in non-fluoridated areas.     3 Jummary of Fluoride Induk Ising in non-fluoridated areas.     3 Jummary of Fluoride Induk of Induk Ising in non-fluoridated areas.     3 Jummary of Fluoride Induk Ising in non-fluoridated areas.     3 Jummary of Fluoride Induk Ising in non-fluoridated areas.     3 Jummary of Jummary of Ju |

• Users can sort results.

**2** Users can limit results under **Refine Results**.

**3** Users can click on title of documents to view information of documents.

Users can click on PDF Full Text to view full text in PDF format.

# Document screen

When users click on title of a document, the screen is

shown as the following picture.

|                      | Result List   Refine 5            | iearch: + 3 of 42 +                                                                                                    | Tools               |
|----------------------|-----------------------------------|----------------------------------------------------------------------------------------------------|---------------------|
|                      | stated Record Fluoride intake     | of infants living in non-fluoridated and fluoridated areas.                                                                                                    | Add to tolde        |
| 1                    | DF Full Text (20093) Authors      | 200000, F v 1<br>Whatey G 1<br>                                                                                                    | Post                |
| Cited Refe           | erences (27) Source               | Nonnika (5 J*<br>Bagarik A. <sup>2</sup><br>Birtish Dental Journal: 1242014 (vit. 214 lissue 2. pE3-E3. 1p. 3 Charts, 1 Graph                                                                                                    | Save .              |
| · · · · ·            | Bocument Type                     | : Adde                                                                                                    | City                |
| Find Air<br>using Sm | view Results<br>sufflex Searching | FLUDBERS - Provide with a second second seco | Export Crastle Note |
|                      | Abstract                          | C Ogetwee Loba on Nerrole negrous or Intentia are sparse. This study aimed to estimate total daily horizen tativa (DIP) or Intenta apper 10-<br>months, lawing horizontatian and Robustida areas in noth-set Tal England Herberko Sulty detary Norden Herberko and Sulta and a<br>there shall have interesting and analysis of theireft content of Installant Content and Lawing a FEE and diffusion method. A userbornare<br>with an interest area used to color information on tooffboundaria handlin. This reas attended from date just horizon signation and<br>the analysis and the color of Installantian on tooffboundaria handlin. This reas attended from date just horizon signation and<br>the analysis and the color of Installantian on tooffboundaria handlin. This reas attended from date just horizon signation and                                                                                                    | Share               |

- ① Click on 🔁 PDF Full Text to view full text in PDF format
- ② Click on ₩ E-mail to send E-mail

③ Click on Select Direct Export in RIS Format, and click on Save to export citation to EndNote

Click on  $\mathscr{P}^{\mathsf{Permalink}}$  to copy URL of document screen